# April 26, 2019

Version 2

# SiriusXM<sup>®</sup> Radio Stops Working for Subscribers After the Trial Period and Apple CarPlay<sup>™</sup> Will Not Launch

Supersedes 18-082, dated August 10, 2018. See REVISION SUMMARY.

# AFFECTED VEHICLES

| Year | Model | Trim                                         | VIN Range |
|------|-------|----------------------------------------------|-----------|
| 2018 | Fit   | Sport, EX, EX-L, and EX-L<br>With Navigation | ALL       |

## **REVISION SUMMARY**

This bulletin has been extensively revised. American Honda recommends that you read this entire bulletin thoroughly.

## **SYMPTOM**

SiriusXM<sup>®</sup> Radio does not work for subscribers after the 3-month trial period, and iPhones cannot connect to Apple CarPlay<sup>™</sup>.

#### **POSSIBLE CAUSE**

The audio unit will not launch Apple CarPlay<sup>™</sup> when an iPhone is connected to the USB port.

#### **CORRECTIVE ACTION**

Update the audio unit software.

## WARRANTY CLAIM INFORMATION

The normal warranty applies.

| Operation<br>Number | Description                     | Flat Rate<br>Time | Defect<br>Code | Symptom<br>Code | Template<br>ID | Failed Part Number |
|---------------------|---------------------------------|-------------------|----------------|-----------------|----------------|--------------------|
| 0525A3              | Update the audio unit software. | 0.3 hr            | 03214          | 03217           | A18082A        | 39171-T5R-A21      |

Skill Level: Repair Technician

**CUSTOMER INFORMATION:** The information in this bulletin is intended for use only by skilled technicians who have the proper tools, equipment, and training to correctly and safely maintain your vehicle. These procedures should not be attempted by "do-it-yourselfers," and you should not assume this bulletin applies to your vehicle, or that your vehicle has the condition described. To determine whether this information applies, contact an authorized Honda automobile dealer.

#### **REPAIR PROCEDURE**

## NOTES

- Before updating the software, write down the customer's audio unit presets.
- Connect a fully charged battery to the vehicle, and leave it connected during the entire procedure to maintain steady voltage.
- Apply the parking brake to keep the headlights turned off during the update.
- 1. From your computer's desktop, open Honda Firmware Downloader. Refer to job aid: *Honda Firmware Downloader* for any additional information. Make sure the USB flash drive is empty and formatted to FAT 32.
- 2. Enter the VIN. This is important as the software can be different depending on the trim level. Enter the service bulletin number, then select the download icon when the correct software is found.

#### NOTE

The software download may take up to **10-15 minutes** depending on the size of the file and the quality of your internet connection.

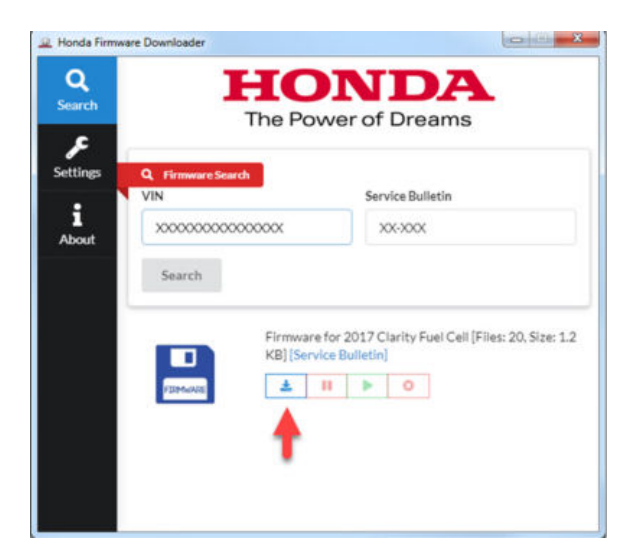

- 3. Once the download is complete, return to the vehicle.
- 4. Verify the software version.
  - 4.1. From the home screen, press the Day/Night button, **MENU** icon, and VOL/Power/AUDIO knob in sequence and hold them for about **5 seconds**.

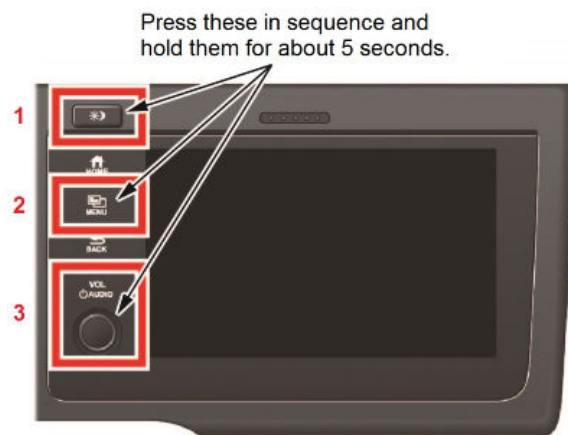

## 4.2. Select Detail Information & Setting.

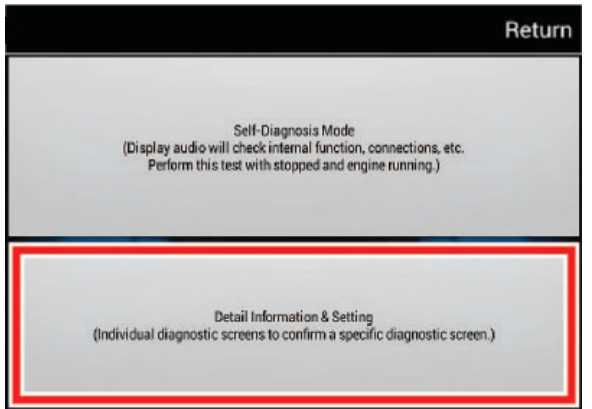

- 4.3. From the **Detail Information & Setting** screen, press and hold the **MENU** icon for **5 seconds** until the display transfers to the **Developer Diag** screen.
- 4.4. From the **Developer Diag** screen, select **Detail Version Info**. Then, confirm the current **TEGRA Build Version** and **SH Main Software Version**. Refer to the tables below for current and new versions.

| Developer Diag         |                    | Return    | 1                      |                    |
|------------------------|--------------------|-----------|------------------------|--------------------|
| FAN Control            |                    | Λ         |                        |                    |
| PiPiPon Configration   | ı                  |           |                        |                    |
| Detail Version Info    |                    |           |                        |                    |
| Bitmap Display         |                    |           |                        |                    |
| Steer Angle Adjustm    | ent Result         | V         | J                      |                    |
| Models With            | h Navigation (DA+) |           | Models Witho           | ut Navigation (DA) |
| Detail Version Info    |                    | Return De | tail Version Info      |                    |
| TEGRA Android Version: | 4.0.4              |           | TEGRA Android Version: | 4.0.4              |

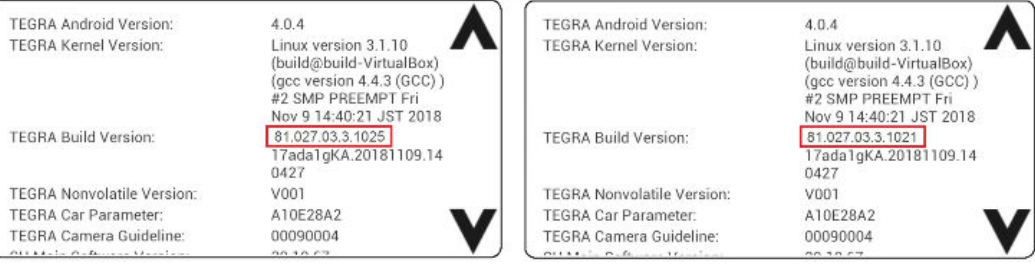

| Software Details    | Current Software Versions |                           |  |  |
|---------------------|---------------------------|---------------------------|--|--|
|                     | Models with Navigation    | Models without Navigation |  |  |
| TEGRA Build Version | 81.027.03.3.1025          | 81.027.03.3.1021          |  |  |
| Touch Version       | T5AR04                    | T5AR04                    |  |  |

Return

5. Once the software update is downloaded onto the USB flash drive, insert it into the USB port.

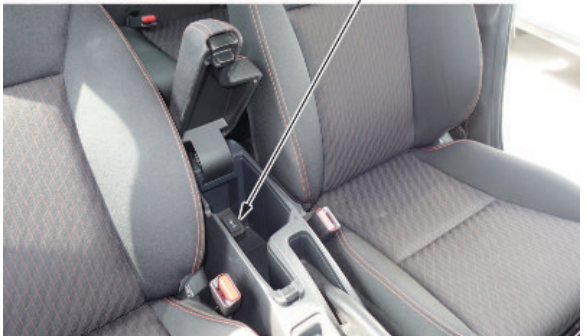

6. A screen will automatically appear with the prompt **Would you like to update?**. Make sure each software version of **Tegra/Touch** in the **New** section are correct. Select **Yes** to update the software.

|                           | Models With Navi (DA+)                          |                                             |                           | Models Without Navi (D)                         | 4)                                          |
|---------------------------|-------------------------------------------------|---------------------------------------------|---------------------------|-------------------------------------------------|---------------------------------------------|
| MAP AUDIO                 | SOURCE                                          | 1:07                                        | AUDIO SOURCE              | <u>^</u>                                        | 4:05                                        |
|                           | Would you like to upd                           | ate?                                        |                           | Would you like to upo                           | date?                                       |
| Tegra<br>SH Main<br>Touch | Current<br>81.027.03.3.1025<br>301061<br>T5AR04 | New<br>85.028.00.3.1025<br>301067<br>T5AR04 | Tegra<br>SH Main<br>Touch | Current<br>81.027.03.3.1021<br>301061<br>T5AR04 | New<br>85.028.00.3.1021<br>301067<br>T5AR04 |
| FDR                       | No                                              | Yes                                         | FDR                       | No                                              | Yes                                         |
|                           |                                                 |                                             |                           |                                                 |                                             |

# NOTE

If the screen does not appear, the software may not have correctly downloaded onto the USB flash drive. Try to download the software again.

| Software Details    | New Software Versions  |                           |  |  |
|---------------------|------------------------|---------------------------|--|--|
|                     | Models with Navigation | Models without Navigation |  |  |
| TEGRA Build Version | 85.028.00.3.1025       | 85.028.00.3.1021          |  |  |
| Touch Version       | T5AR04                 | T5AR04                    |  |  |

# NOTE

In case the USB flash drive gets unplugged, a **USB memory device unplugged** message will appear. Select **OK** to clear the screen, and connect the USB flash drive once again to continue the software update.

7. After selecting **Yes**, the unit will reboot and the version update will start. The screen below will display for about **30 minutes**.

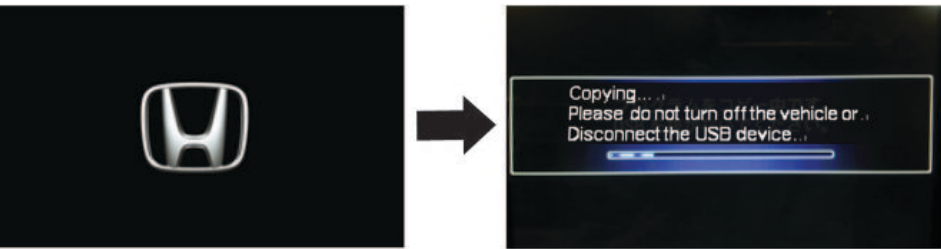

8. Once the update is complete, the unit will reboot again. Remove the USB drive tool from the port.

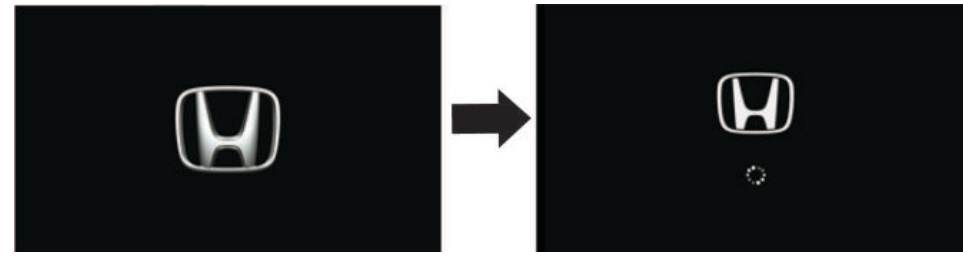

9. After the update is complete, the following screen will appear. To bypass this screen, press and hold the Day/Night button and **Home** icon.

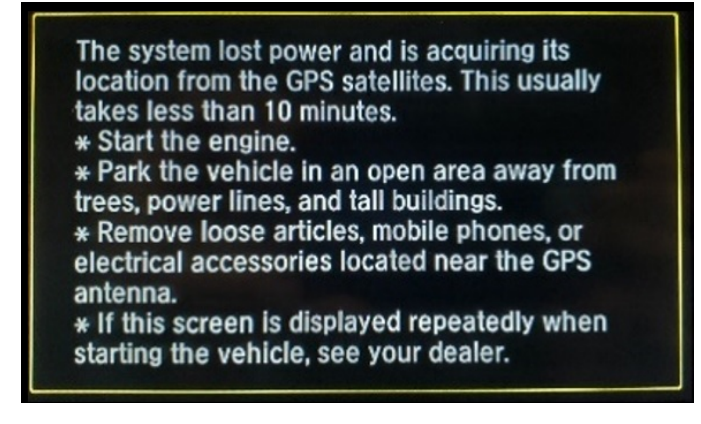

10. Select OK.

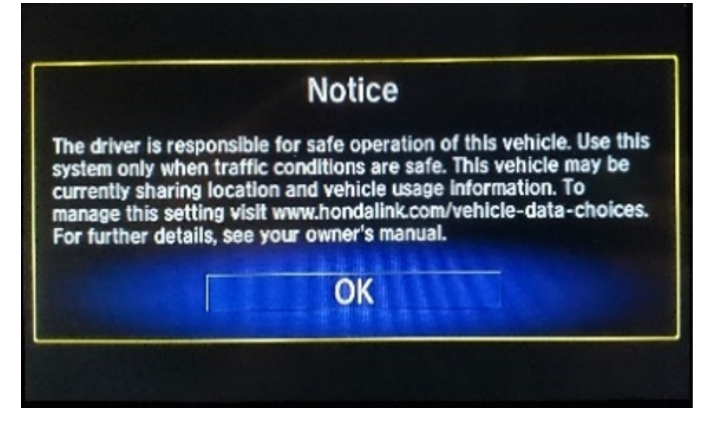

11. Go to SOFTWARE UPDATE CONFIRMATION to confirm the software update.

## SOFTWARE UPDATE CONFIRMATION PROCEDURE

After the version update is complete, you must confirm that the software is up-to-date.

1. From the HOME screen, press the Day/Night button, **MENU** icon, and VOL/Power/AUDIO knob in sequence and hold them for about **5 seconds**.

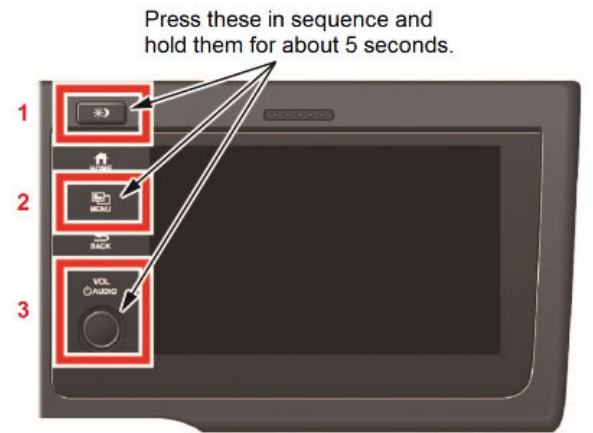

2. Select Detail Information & Setting.

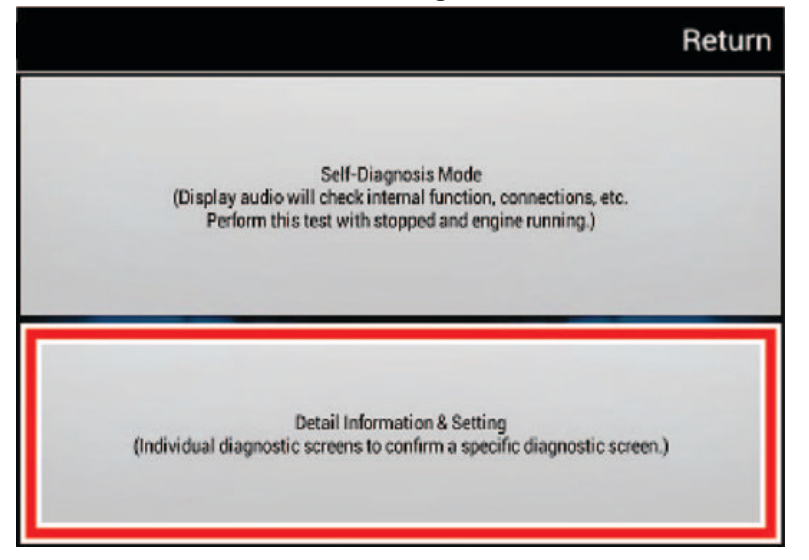

3. From the **Detail Information & Setting** screen, press and hold the **MENU** icon for **5 seconds** until the display changes to the **Developer Diag** screen.

| Detail Information & Setting | Return   |
|------------------------------|----------|
| Monitor Check                | •        |
| Unit Check                   |          |
| Audio Check                  |          |
| Guideline Setup              |          |
| Functional Setup             | <b>V</b> |

4. From the **Developer Diag** screen, select **Detail Version Info** and confirm the **TEGRA Build Version** and **SH Main Software Version**.

| Developer Diag                | Return |
|-------------------------------|--------|
| FAN Control                   |        |
| PiPiPon Configration          |        |
| Detail Version Info           |        |
| Bitmap Display                |        |
| Steer Angle Adjustment Result |        |

| Models With Navigation (DA+)                                                  |                                                                                                    |       | Models Withou                                                                 |                                                                          |                                                   |  |
|-------------------------------------------------------------------------------|----------------------------------------------------------------------------------------------------|-------|-------------------------------------------------------------------------------|--------------------------------------------------------------------------|---------------------------------------------------|--|
| Detail Version Info Retu                                                      |                                                                                                    |       | eturn Detail Version Info                                                     |                                                                          | Return                                            |  |
| TEGRA Android Version:<br>TEGRA Kernel Version:                               | 4.0.4<br>Linux version 3.1.10<br>(build@build-VirtualBox)<br>(gcc version 4.4.3 (GCC))<br>#2 SMP PREEMPT Fri<br>#2 SMP PREEMPT Fri |       | TEGRA Android Version:<br>TEGRA Kernel Version:                               | 4.0.4<br>Linux version<br>(build@build-<br>(gcc version -<br>#2 SMP PREE | 3.1.10<br>VirtualBox)<br>4.4.3 (GCC) )<br>MPT Fri |  |
| TEGRA Build Version:                                                          | Nov 9 14:40:21 JST 2018<br>85.028.00.3.1025<br>17ada1gKA.20181109.14<br>0427                                                       |       | TEGRA Build Version:                                                          | Nov 9 14:40:2<br>85.028.00.3.1<br>17ada1gKA.2<br>0427                    | 0121109.14                                        |  |
| TEGRA Nonvolatile Version:<br>TEGRA Car Parameter:<br>TEGRA Camera Guideline: | V001<br>A10E28A2<br>00090004                                                                                                    | V     | TEGRA Nonvolatile Version:<br>TEGRA Car Parameter:<br>TEGRA Camera Guideline: | V001<br>A10E28A2<br>00090004                                             | V                                                 |  |
| Software Details                                                              | 00.10.57                                                                                                    | New   | Software Versions                                                             | 00.10.57                                                                 |                                                   |  |
|                                                                               |                                                                                                    | Mode  | els with Navigation                                                           |                                                                          | Models without Navigation                         |  |
| TEGRA Build Version 85.0                                                      |                                                                                                    | 85.02 | 8.00.3.1025                                                                   |                                                                          | 85.028.00.3.1021                                  |  |
| Touch Version                                                                 |                                                                                                    | T5AF  | 804                                                                           |                                                                          | T5AR04                                            |  |

- 5. Insert the USB flash drive into the USB port to start the factory data reset (FDR) procedure.
- 6. A screen will automatically appear with the prompt **Would you like to update?**. Select **FDR**.

# NOTE

The FDR takes about 3 minutes to complete.

| MAP AUDIO                 | sou<br>Wo                | IRCE<br>uld you like to upd                      | 2:12<br>ate?                                |  |
|---------------------------|--------------------------|--------------------------------------------------|---------------------------------------------|--|
| Tegra<br>SH Main<br>Touch | Curi<br>85.<br>30<br>T5. | <sup>rent</sup><br>028.00.3.1025<br>1067<br>AR04 | New<br>85.028.00.3.1025<br>301067<br>T5AR04 |  |
| FDR                       |                          | No                                               | Yes                                         |  |
| FDR                       |                          | No                                               | Yes                                         |  |

7. After the FDR is complete, the following screen will appear. To bypass this screen, press and hold the Day/Night button and **Home** icon.

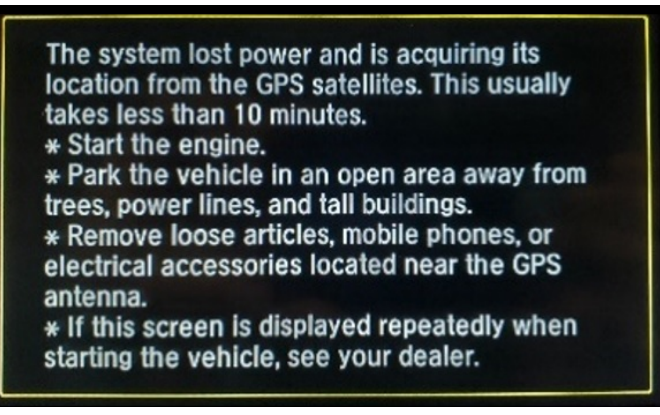

8. Select **OK**, and park the vehicle outside in an open area to acquire the GPS signal.

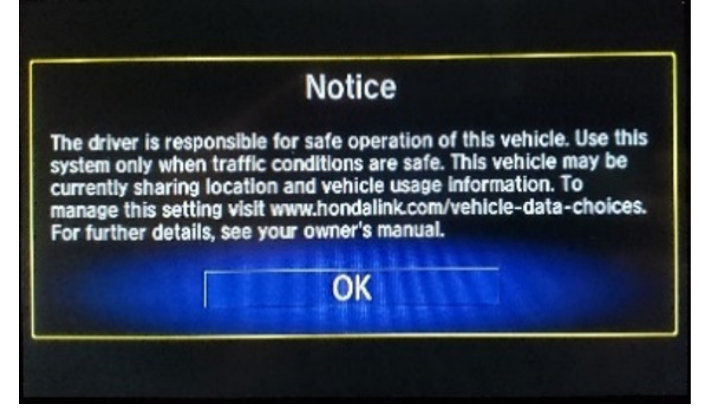

 Once the procedure is complete, input the customer's audio unit presets, and have the service advisor tell the customer that any previously paired devices must be paired again. After informing the customer about the need for pairing, make sure to document it on the repair order.

END